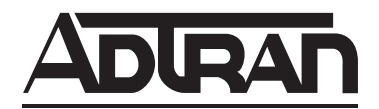

# Total Access<sup>™</sup> QFO-C Installation and Maintenance

#### CONTENTS

| 1 GENERA   | •<br>T. 1                               |   |
|------------|-----------------------------------------|---|
| 2 INSTALL  | ATION 2                                 |   |
| 2. INSTALL | ATION                                   |   |
| 3. UPERAII | UN                                      |   |
| 4. MAINTER | NANCE                                   |   |
| 5. WARRAN  | NTY AND CUSTOMER SERVICE                |   |
| FIGURES    |                                         |   |
| Figure 1.  | Total Access QFO-C                      | l |
| Figure 2.  | Total Access 3000 CO Mounting Shelf     | 5 |
| Figure 3.  | Fiber Optic Receiver Cabling            | 5 |
| Figure 4.  | QFO-C FCD Menu Tree 10                  | ) |
| Figure 5.  | Fiber Main Menu Screen 12               | 2 |
| Figure 6.  | QFO-C Configuration Screen 12           | 2 |
| Figure 7.  | Provisioning Screen                     | 3 |
| Figure 8.  | Service State Screen                    | 3 |
| Figure 9.  | Port Service Status Screen 14           | 1 |
| Figure 10. | Provisioning of All Ports Screen 14     | ł |
| Figure 11. | DSX Equalization Screen 15              | 5 |
| Figure 12. | Loopback Timeout Screen 15              | 5 |
| Figure 13. | AIS to DSX (Loss of T1) Screen 16       | 5 |
| Figure 14. | AIS to DSX (FLOS) Screen 16             | 5 |
| Figure 15. | Restore Factory Defaults Screen 17      | 7 |
| Figure 16. | Status Screen 17                        | 7 |
| Figure 17. | Port Status Screen 18                   | 3 |
| Figure 18. | Status of All Ports Screen 18           | 3 |
| Figure 19. | Alarms Screen 19                        | ) |
| Figure 20. | Alarm Reporting Screen 19               | ) |
| Figure 21. | Alarm Provisioning Screen 20            | ) |
| Figure 22. | ES Threshold (15-Minutes) Screen 20     | ) |
| Figure 23. | SES Threshold (15-Minutes) Screen 21    | L |
| Figure 24. | UAS Threshold (15-Minutes) Screen 2     | 1 |
| Figure 25. | ES Threshold (24-Hours) Screen 22       | 2 |
| Figure 26. | SES Threshold (24-Hours) Screen 22      | 2 |
| Figure 27. | UAS Threshold (24-Hours) Screen 23      | 3 |
| Figure 28. | Test Screen 23                          | 3 |
| Figure 29. | Port Test Screen 24                     | ł |
| Figure 30. | Loopback RT Screen                      | ł |
| Figure 31. | Loopback DSX Screen                     | 5 |
| Figure 32. | Performance Monitoring Screen 25        | 5 |
| Figure 33. | Port Performance Monitoring Screen 26   | 5 |
| Figure 34. | Protection Switch Screen 20             | 5 |
| Figure 35. | Protection Switch Activate Screen 27    | 7 |
| Figure 36. | Circuit ID Screen 27                    | 7 |
| Figure 37. | Port Current Circuit ID Screen 28       | 3 |
| TABLES     |                                         |   |
| Table 1.   | Compliance Codes                        | 2 |
| Table 2.   | QFO-only Populated Total Access Chassis | 2 |
| Table 3.   | Pin-out for Pair 5 and 7 on TA 3000     | 3 |
| Table 4.   | Pin-out for Pair 6 and 8 on TA 3000     | 3 |
| Table 5.   | Pin-out for Pair 5 and 7 on TA 3010     | 1 |
| Table 6.   | Pin-out for Pair 6 and 8 on TA 3010     | 1 |
| Table 7.   | OFO-C Front Panel Indicators            | 7 |

| Table 8.  | QFO-C Provisioning Options | . 8 |
|-----------|----------------------------|-----|
| Table 9.  | QFO-C Menu Hierarchy       | 11  |
| Table 10. | QFO-C Specifications       | 29  |

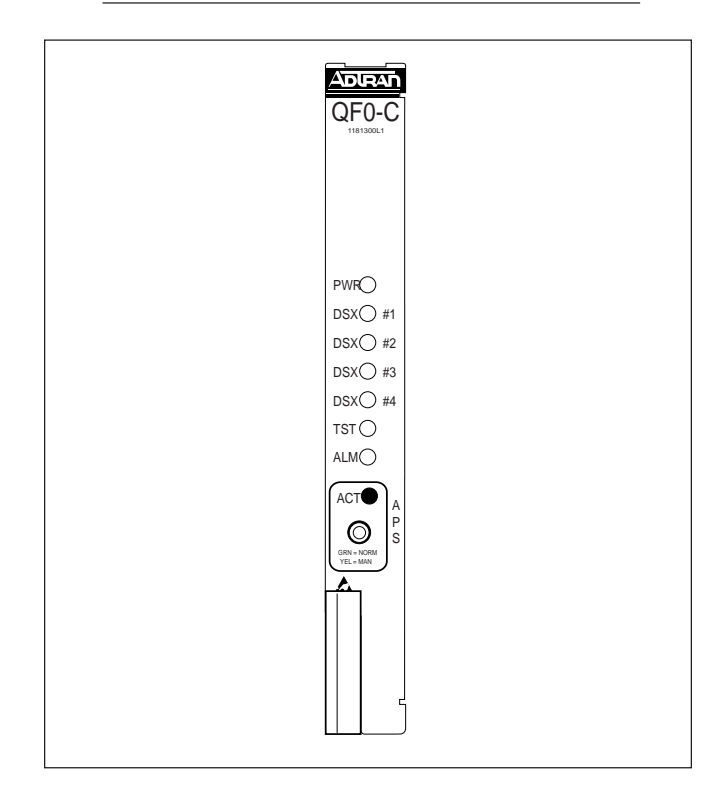

Figure 1. Total Access QFO-C

# 1. GENERAL

This practice is an installation and maintenance guide for the ADTRAN Total Access QFO-C, P/N 1181300L1, illustrated in **Figure 1**. See Table 5 for a description of QFO-C front panel indicators.

### **Revision History**

This is the third issue of this practice. This issue includes the removal of the four-character display (FCD) five-minute time out feature.

#### Features

The Total Access QFO-C carries up to four asynchronous DS1 circuits over a single-mode fiber pair with an optical budget of 22 dB (minimum). The Total Access QFO-C has the following features:

- Installs in both the Total Access 3000 (23-inch) and the Total Access (19-inch) chassis.
- End-to-end transmission for one to four DS1 circuits
- Operating wavelength 1310 nm
- Single mode fiber operation
- Power budget of 25dB (typical)
- Launch power of -5dBm (typical)
- Receiver sensitivity of -35dBm (typical)
- DS1 receiver sensitivity of -9dBm
- Optical laser transmitter
- Configured for Central Office (CO) operation
- SC connectorized optics
- Performance monitoring
- Automatic AMI/B8ZS provisioning
- Can be equalized for 0 to 655 feet of ABAM cable

Performance monitoring and manual loopback on each DS1

• Front panel LEDs indicate:

PWR - Power is on or off, flashes during craft panel access

DSX - Individual DSX alarm status is OK, errors or Loss of Signal

TST - Card in loopback test mode

- ALM Alarm present
- ACT Online indication

# 2. INSTALLATION CAUTION! SUBJECT TO ELECTROSTATIC DAMAGE OR DECREASE IN RELIABILITY. HANDLING PRECAUTIONS REQUIRED.

After unpacking the unit, inspect it for damage. If damage is noted, file a claim with the carrier, then contact ADTRAN. See *Warranty and Customer Service*.

# **Compliance Codes**

**Table 1** shows the Compliance Codes. This product intended for use in Restricted Access Areas only, and is intented to be installed in a Type "B" or "E" enclosure.

| Code                        | Input | Output |
|-----------------------------|-------|--------|
| Power Code (PC)             | F     | С      |
| Telecommunication Code (TC) | _     | —      |
| Installation Code (IC)      | А     | _      |

# Wiring

The QFO-C can only be used in a DSX-1 fed system. If the QFO-C module is to be mixed in the same shelf with other line technologies such as T1 or HDSL, refer to the wiring for that specific card type (See Section 3, Application Guide, in the Total Access 3000 System Manual). The QFO-C will reach the network via Amphenol connectors Pair 5 through Pair 8, located on the backplane, which correspond to DSX-1 connectors A and B. See **Table 2**. **Table 3** includes the pin-outs for pairs 5 and 7, while **Table 4** includes the pin-outs for pairs 6 and 8.

| From Total Access                     | To FDF                             | To DSX-1    |
|---------------------------------------|------------------------------------|-------------|
| AMP Connector Pair 5                  |                                    | DSX-1 IN B  |
| AMP Connector Pair 6                  |                                    | DSX-1 OUT B |
| AMP Connector Pair 7                  |                                    | DSX-1 IN A  |
| AMP Connector Pair 8                  |                                    | DSX-1 OUT A |
| *RX                                   | RX (IN)                            |             |
| *TX                                   | TX (OUT)                           |             |
| *Fiber connections are made to the QI | FO-C via the connector on its PCB. |             |

Table 2. QFO-only Populated Total Access Chassis

| Table 3. | Pin-out | For | Pair | 5 | and | 7 | on | TA 3000 | ) |
|----------|---------|-----|------|---|-----|---|----|---------|---|
|----------|---------|-----|------|---|-----|---|----|---------|---|

Table 4. Pin-out For Pair 6 and 8 on TA 3000

Total Access 3000 Slot

1

2

3

4

5

6

7

8

9

10

11

12

13

14

15

16

17

18

19

20

21

22

23

24

25

26

27

28

Tip/Ring (Out) T R

Т

R T R

Т

R T R

Т

R T R

Т

R T R

Т

R T R

T R

T R

Т

R T R

Т

R Т

R Т

R T R

T R

T R

T R

T R

T R

T R

T R

Т

R T R

Shield Ground

| Binder Group Color | Wire Color         | 64-Pin AMP Pin | Total Access<br>3000 Slot | Tip/Ring<br>(In) | Binder Group Color | Wire Color         | 64-Pin AMP Pin |
|--------------------|--------------------|----------------|---------------------------|------------------|--------------------|--------------------|----------------|
|                    | WHT/BLU<br>BLU/WHT | 33<br>1        | 1                         | T<br>R           |                    | WHT/BLU            | 33             |
|                    | WHT/ORG<br>ORG/WHT | 34<br>2        | 2                         | T<br>R           |                    | WHT/ORG            | 34             |
|                    | WHT/GRN<br>GRN/WHT | 35<br>3        | 3                         | T<br>R           |                    | WHT/GRN<br>GRN/WHT | 35             |
|                    | WHT/BRN<br>BRN/WHT | 36<br>4        | 4                         | T<br>R           |                    | WHT/BRN<br>BRN/WHT | 36<br>4        |
|                    | WHT/SLT<br>SLT/WHT | 37<br>5        | 5                         | T<br>R           |                    | WHT/SLT<br>SLT/WHT | 37<br>5        |
|                    | REDBLU<br>BLU/RED  | 38<br>6        | 6                         | T<br>R           |                    | REDBLU<br>BLU/RED  | 38<br>6        |
|                    | RED/ORG<br>ORG/RED | 39<br>7        | 7                         | T<br>R           |                    | RED/ORG<br>ORG/RED | 39<br>7        |
|                    | RED/GRN<br>GRN/RED | 40<br>8        | 8                         | T<br>R           |                    | RED/GRN<br>GRN/RED | 40<br>8        |
|                    | RED/BRN<br>BRN/RED | 41<br>9        | 9                         | T<br>R           |                    | RED/BRN<br>BRN/RED | 41<br>9        |
|                    | RED/SLT<br>SLT/RED | 42<br>10       | 10                        | T<br>R           |                    | RED/SLT<br>SLT/RED | 42<br>10       |
|                    | BLK/BLU<br>BLU/BLK | 43<br>11       | 11                        | T<br>R           |                    | BLK/BLU<br>BLU/BLK | 43<br>11       |
|                    | BLK/ORG<br>ORG/BLK | 44<br>12       | 12                        | T<br>R           |                    | BLK/ORG<br>ORG/BLK | 44<br>12       |
| NONE               | BLK/GRN<br>GRN/BLK | 45<br>13       | 13                        | T<br>R           | NONE               | BLK/GRN<br>GRN/BLK | 45<br>13       |
|                    | BLK/BRN<br>BRN/BLK | 46<br>14       | 14                        | T<br>R           |                    | BLK/BRN<br>BRN/BLK | 46<br>14       |
|                    | BLK/SLT<br>SLT/BLK | 47<br>15       | 15                        | T<br>R           |                    | BLK/SLT<br>SLT/BLK | 47<br>15       |
|                    | YEL/BLU<br>BLU/YEL | 48<br>16       | 16                        | T<br>R           |                    | YEL/BLU<br>BLU/YEL | 48<br>16       |
|                    | YEL/ORG<br>ORG/YEL | 49<br>17       | 17                        | T<br>R           |                    | YEL/ORG<br>ORG/YEL | 49<br>17       |
|                    | YEL/GRN<br>GRN/YEL | 50<br>18       | 18                        | T<br>R           |                    | YEL/GRN<br>GRN/YEL | 50<br>18       |
|                    | YEL/BRN<br>BRN/YEL | 51<br>19       | 19                        | T<br>R           |                    | YEL/BRN<br>BRN/YEL | 51<br>19       |
|                    | YEL/SLT<br>SLT/YEL | 52<br>20       | 20                        | T<br>R           |                    | YEL/SLT<br>SLT/YEL | 52<br>20       |
|                    | VOL/BLU<br>BLU/VOL | 53<br>21       | 21                        | T<br>R           |                    | VOL/BLU<br>BLU/VOL | 53<br>21       |
|                    | VOL/ORG<br>ORG/VOL | 54<br>22       | 22                        | T<br>R           |                    | VOL/ORG<br>ORG/VOL | 54<br>22       |
|                    | VOL/GRN<br>GRN/VOL | 55<br>23       | 23                        | T<br>R           |                    | VOL/GRN<br>GRN/VOL | 55<br>23       |
|                    | VOL/BRN<br>BRN/VOL | 56<br>24       | 24                        | T<br>R           |                    | VOL/BRN<br>BRN/VOL | 56<br>24       |
|                    | VOL/SLT<br>SLT/VOL | 57<br>25       | 25                        | T<br>R           |                    | VOL/SLT<br>SLT/VOL | 57<br>25       |
|                    | WHT/BLU            | 58             | 26                        | Т                |                    | WHT/BLU            | 58             |
|                    | WHT/ORG            | 26<br>59       | 27                        | к<br>Т<br>Р      |                    | BLU/WHT<br>WHT/ORG | 26<br>59       |
|                    | WHT/GRN            | 60<br>28       | 28                        | к<br>Т<br>Р      |                    | WHT/GRN            | 60             |
| BLUE               | WHT/BRN<br>BRN/WUT | 61<br>29       |                           | A                | BLUE               | WHT/BRN            | 28<br>61<br>20 |
|                    | WHT/SLT            | 62<br>30       |                           |                  |                    | WHT/SLT            | 62<br>30       |
|                    | REDBLU<br>BLU/RED  | 63             |                           |                  |                    | REDBLU             | 63             |
|                    | RED/ORG            | 64<br>32       |                           | Shield           |                    | RED/ORG            | 64             |
|                    | UNU/NED            | 32             |                           | Ground           |                    | UNU/NED            | 52             |

If the system is configured with only QFO-Cs, all four DSX-1 connections are made. The connections are made via four Amphenol connectors to Pair 5 through Pair 8 on the backplane.

# NOTE

Total Access 3000 uses 64-pin Amphenol cables. Total Access 3010 uses 50-pin Amphenol cable.

| Binder Group Color     | Wire Color         | 50-Pin AMP Pin        | Total Access<br>3010 Slot | Tip/Ring<br>(In) | ] | Bind  | er Group Color   |
|------------------------|--------------------|-----------------------|---------------------------|------------------|---|-------|------------------|
|                        | WHT/BLU            | 26                    | 1                         | Т                | 1 |       |                  |
|                        | BLU/WHT            | 1                     | 1                         | R                |   |       |                  |
|                        | WHT/ORG            | 27                    | 2                         | Т                |   |       |                  |
|                        | OKG/WH1            | 2                     |                           | ĸ                |   |       |                  |
|                        | WHT/GRN<br>GRN/WHT | 28                    | 3                         | T<br>R           |   |       |                  |
|                        | WHT/BRN            | 29                    |                           | т                |   |       |                  |
|                        | BRN/WHT            | 4                     | 4                         | R                |   |       |                  |
|                        | WHT/SLT            | 30                    | F                         | Т                |   |       |                  |
|                        | SLT/WHT            | 5                     | 5                         | R                |   |       |                  |
|                        | REDBLU             | 31                    | 6                         | Т                |   |       |                  |
|                        | BLU/RED            | 6                     | -                         | R                |   |       |                  |
|                        | RED/ORG<br>ORG/RED | 32<br>7               | 7                         | T<br>R           |   |       |                  |
|                        | DED/CDN            | 22                    |                           | т                |   |       |                  |
|                        | GRN/RED            | 8                     | 8                         | R                |   |       |                  |
|                        | RED/BRN            | 34                    | _                         | т                |   |       |                  |
|                        | BRN/RED            | 9                     | 9                         | R                |   |       |                  |
|                        | RED/SLT            | 35                    | 10                        | Т                |   |       |                  |
|                        | SLT/RED            | 10                    | 10                        | R                |   |       |                  |
|                        | BLK/BLU            | 36                    | 11                        | Т                |   |       |                  |
|                        | DLU/DLK            | 11                    |                           | K T              |   |       |                  |
|                        | ORG/BLK            | 37<br>12              | 12                        | R                |   |       |                  |
|                        | BLK/GRN            | 38                    |                           | т                |   |       |                  |
| NONE                   | GRN/BLK            | 13                    | 13                        | R                |   |       | NONE             |
|                        | BLK/BRN            | 39                    | 14                        | Т                |   |       |                  |
|                        | BRN/BLK            | 14                    | 14                        | R                |   |       |                  |
|                        | BLK/SLT            | 40                    | 15                        | Т                |   |       |                  |
|                        | SL1/BLK            | 15                    | 10                        | R                |   |       |                  |
|                        | YEL/BLU<br>BLU/YEI | 41                    | 16                        | T                |   |       |                  |
|                        | VEL/OBC            | 10                    |                           | т                |   |       |                  |
|                        | ORG/YEL            | 42                    | 17                        | R                |   |       |                  |
|                        | YEL/GRN            | 43                    |                           | т                |   |       |                  |
|                        | GRN/YEL            | 18                    | 18                        | R                |   |       |                  |
|                        | YEL/BRN            | 44                    | 10                        | Т                |   |       |                  |
|                        | BRN/YEL            | 19                    | 19                        | R                |   |       |                  |
|                        | YEL/SLT            | 45                    | 20                        | Т                |   |       |                  |
|                        | SL1/YEL            | 20                    |                           | ĸ                |   |       |                  |
|                        | VOL/BLU<br>BLU/VOL | 46                    | 21                        | T<br>R           |   |       |                  |
|                        | VOL/ORG            | 47                    |                           | т                |   |       |                  |
|                        | ORG/VOL            | 22                    | 22                        | R                |   |       |                  |
|                        | VOL/GRN            | 48                    |                           | (unassigned)     |   |       |                  |
|                        | GRN/VOL            | 23                    | 23                        | (unassigned)     |   |       |                  |
|                        | VOL/BRN            | 49                    | 24                        | (Test)           |   |       |                  |
|                        | BRN/VOL            | 24                    | 27                        | (Test)           |   |       |                  |
|                        | VOL/SLT<br>SLT/VOL | 50<br>25              | 25                        | GND              |   |       |                  |
|                        | SL1/VUL            | 25                    |                           |                  |   | N     | 01.0.5           |
| Note: Only Pairs 7 and | 8 have the test    | pair (pins 24 and 49) | ) on the 50-pin An        | nphenol.         |   | Note: | Only Pairs 7 and |

#### Table 5. Pin-out For Pair 5 and 7 on TA 3010

| Binder Group Color                                                                   | Wire Color         | 50-Pin AMP Pin | Total Access<br>3010 Slot | Tip/Ring<br>(Out)            |  |  |
|--------------------------------------------------------------------------------------|--------------------|----------------|---------------------------|------------------------------|--|--|
|                                                                                      | WHT/BLU<br>BLU/WHT | 26<br>1        | 1                         | T<br>R                       |  |  |
|                                                                                      | WHT/ORG<br>ORG/WHT | 27<br>2        | 2                         | T<br>R                       |  |  |
|                                                                                      | WHT/GRN<br>GRN/WHT | 28<br>3        | 3                         | T<br>R                       |  |  |
|                                                                                      | WHT/BRN<br>BRN/WHT | 29<br>4        | 4                         | T<br>R                       |  |  |
|                                                                                      | WHT/SLT<br>SLT/WHT | 30<br>5        | 5                         | T<br>R                       |  |  |
|                                                                                      | REDBLU<br>BLU/RED  | 31<br>6        | 6                         | T<br>R                       |  |  |
|                                                                                      | RED/ORG<br>ORG/RED | 32<br>7        | 7                         | T<br>R                       |  |  |
|                                                                                      | RED/GRN<br>GRN/RED | 33<br>8        | 8                         | T<br>R                       |  |  |
|                                                                                      | RED/BRN<br>BRN/RED | 34<br>9        | 9                         | T<br>R                       |  |  |
|                                                                                      | RED/SLT<br>SLT/RED | 35<br>10       | 10                        | T<br>R                       |  |  |
|                                                                                      | BLK/BLU<br>BLU/BLK | 36<br>11       | 11                        | T<br>R                       |  |  |
|                                                                                      | BLK/ORG<br>ORG/BLK | 37<br>12       | 12                        | T<br>R                       |  |  |
| NONE                                                                                 | BLK/GRN<br>GRN/BLK | 38<br>13       | 13                        | T<br>R                       |  |  |
|                                                                                      | BLK/BRN<br>BRN/BLK | 39<br>14       | 14                        | T<br>R                       |  |  |
|                                                                                      | BLK/SLT<br>SLT/BLK | 40<br>15       | 15                        | T<br>R                       |  |  |
|                                                                                      | YEL/BLU<br>BLU/YEL | 41<br>16       | 16                        | T<br>R                       |  |  |
|                                                                                      | YEL/ORG<br>ORG/YEL | 42<br>17       | 17                        | T<br>R                       |  |  |
|                                                                                      | YEL/GRN<br>GRN/YEL | 43<br>18       | 18                        | T<br>R                       |  |  |
|                                                                                      | YEL/BRN<br>BRN/YEL | 44<br>19       | 19                        | T<br>R                       |  |  |
|                                                                                      | YEL/SLT<br>SLT/YEL | 45<br>20       | 20                        | T<br>R                       |  |  |
|                                                                                      | VOL/BLU<br>BLU/VOL | 46<br>21       | 21                        | T<br>R                       |  |  |
|                                                                                      | VOL/ORG<br>ORG/VOL | 47<br>22       | 22                        | T<br>R                       |  |  |
|                                                                                      | VOL/GRN<br>GRN/VOL | 48<br>23       | 23                        | (unassigned)<br>(unassigned) |  |  |
|                                                                                      | VOL/BRN<br>BRN/VOL | 49<br>24       | 24                        | (Test)<br>(Test)             |  |  |
|                                                                                      | VOL/SLT<br>SLT/VOL | 50<br>25       | 25                        | (GND)                        |  |  |
| Note: Only Pairs 7 and 8 have the test pair (pins 24 and 49) on the 50-pin Amphenol. |                    |                |                           |                              |  |  |

See Table 3 and Table 4 for Total Access 3000 pin-out information. See **Table 5** and **Table 6** for Total Access 3010 pin-out information.

For further details about QFO-C connections, see APP-301 and APP-306 in the Application Guide of the TA 3000 System Manual.

# WARNING

Risk of electric shock. Voltages up to 140 Vdc (with reference to ground) may be present on telecommunications circuits.

- 1. Never install telephone wiring during a lightning storm.
- 2. Never install telephone jacks in wet locations unless the jack is specifically designed for wet locations.
- 3. Never touch uninsulated telephone wires or terminals unless the telephone line has been disconnected at the network interface.
- 4. Use caution when installing or modifying telephone lines.
- 5. This equipment is intended to be used behind devices that provide primary lightning protection.
- 6. Never look into the end of the fiber cable.

For 1:1 Automatic Protection Switching (APS), two identical units are installed into adjacent slots. The Main unit plugs into any odd-numbered slot and its Auxiliary unit plugs into the next even-numbered slot to the right. If no protection switching is provided, the Main unit plugs into any odd-numbered slot. The next higher even-numbered slot may contain a blank card or can be left empty. See **Figure 2**.

# Installing the QFO-C

- 1. Set the right switch segment S2-2 to Working "on" or Protect "off" depending on where the QFO-C is to be located (even- or odd-numbered slot).
- · Odd-numbered slot set to Working
- Even-numbered slot set to Protect

### NOTE

The left switch segment S2-1 should be in the "off" position.

2. Plug the transmit and receive fiber cables into the fiber optic transceiver (U8) and route the cables as shown in **Figure 3**.

# CAUTION

For proper operation, the ends of the fiber cables must remain clean. Do not touch the ends of the cables. When routing the cables, make sure the cables have no sharp bends.

3. Position the QFO-C into the selected shelf slot. While holding the fiber cables between the two cable guides on the top of the QFO-C front panel, lower the card retention lever and slide the unit into the shelf assembly.

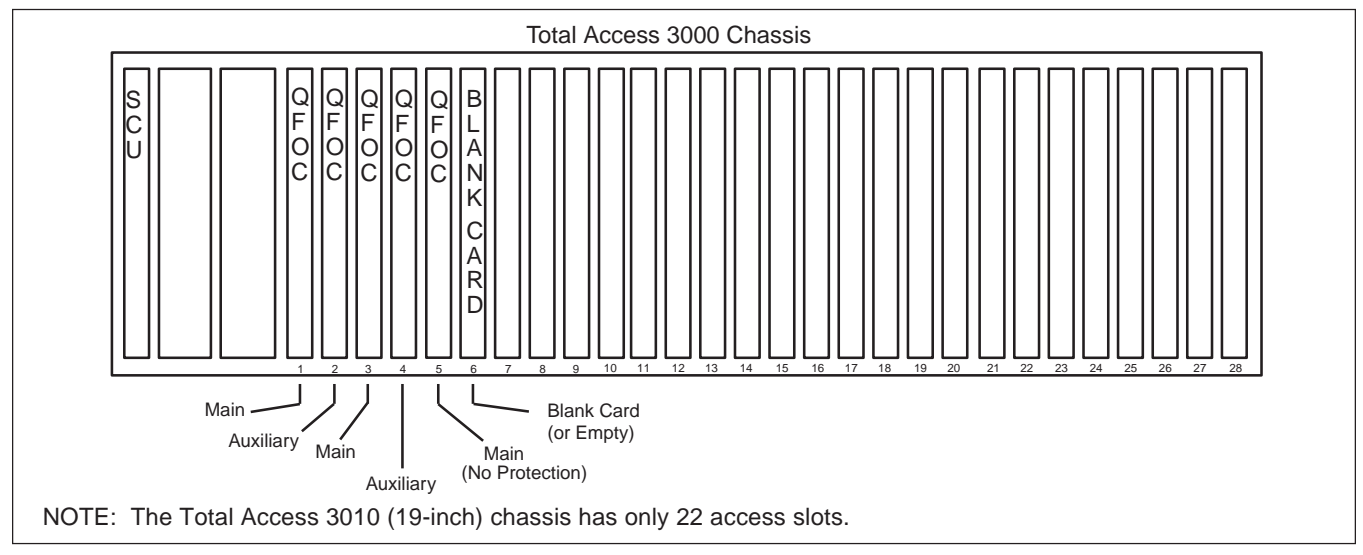

Figure 2. Total Access 3000 CO Chassis

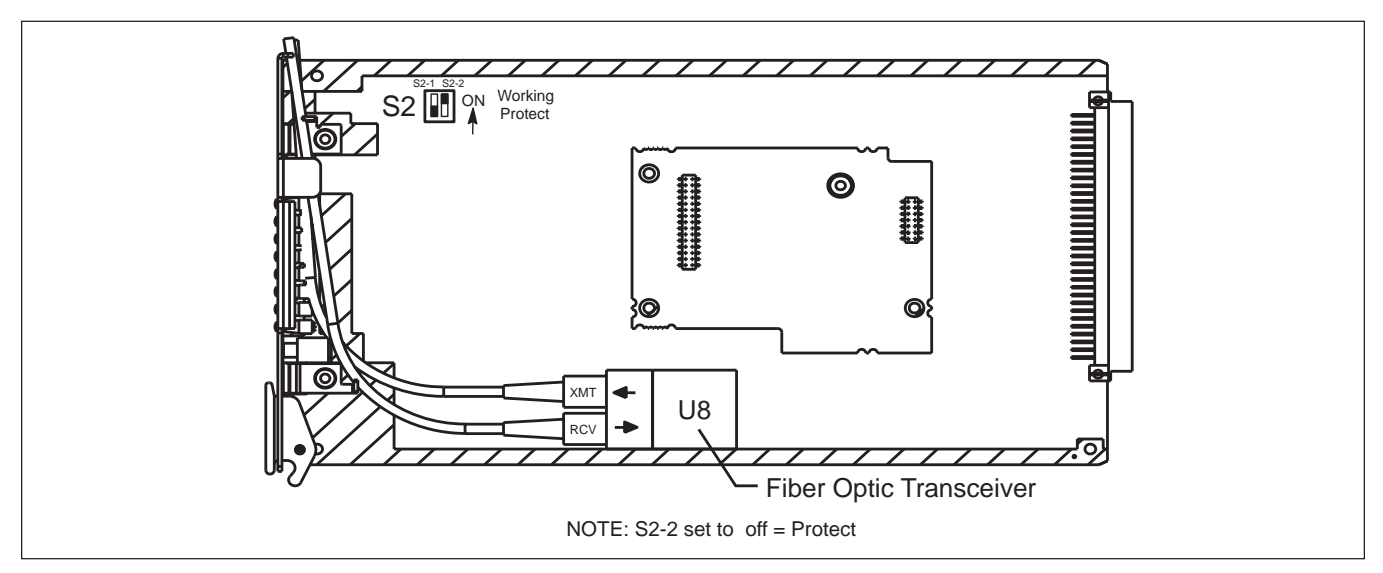

Figure 3. Fiber Optic Receiver Cabling

Release the card retention lever and carefully seat the card into the backplane connector by firmly pressing on the QFO-C front panel. Verify the fiber cables move freely between the cable guides and the shelf.

When installed and powered, the PWR LED (green) on the front panel lights steady.

# Options

The QFO-C is software configurable through the System Controller Unit (SCU). A comprehensive guide to all options and configuration information is in the menu sections of this practice.

# 3. OPERATION

The QFO-C transports up to four T1 signals from the near (CO/CEV) end to the far Remote Terminal (RT) end via a single mode fiber pair (transmit/receive) that has an optical budget up to 22 dB. The functions of the card are set up through the Total Access SCU via a VT100 type terminal or via the FCD on the SCU front panel.

The DSX T1 signals are terminated in transformers reflecting a 100 ohm termination. The signal from a DSX channel is monitored for BPV errors and loss of signal. Signals up to -9 dBm may be recovered from the incoming DSX signal. The T1 signal may be manually looped back by a VT100 command. Up to four T1 signals are then multiplexed. The resulting signal is transmitted to the far end via the laser transmitter.

The received fiber signal is detected via the fiber receiver and de-multiplexed into four T1 signals.

These signals are de-jittered and sent to the DSX by the T1 line drivers. The line driver circuits provide the appropriate pulse shape for line lengths ranging from 0 to 655 feet.

The Fiber transceiver provides a minimum launch power of -8 dBm (optical) and a minimum receive sensitivity of -30 dBm. This supports a minimum optical budget of 22 dB over a single mode 1310 nm fiber optic cable.

Connectors are single or duplex SC type. The receiver input level is -3 dBm maximum so the transmitter may be connected to the receiver without overdriving the receiver input. Optical coding is ANSI X3T9.5.

The Fiber transmitter is constantly monitored for "end of life." If this condition is detected, a minor alarm is generated. In a protected system, service is switched to the auxiliary card and a minor alarm is generated.

The QFO-C has a single dip switch (S2), which must be set before installing the card in the Total Access chassis. If the card is used in a non-protected mode or is the main card in a protected mode, set S2-2 to Working "on" (towards the top to the card). If the card is used as the auxiliary fiber card in a protected operation mode, set S2-2 to "off" (toward the center of the card). The switch is set in the Working when received from the factory.

# **QFO-C Front Panel Indicators**

The QFO-C front panel LEDs give status information about the card and are described in

| Table 7. | QFO-C | Front | Panel | Indicators |
|----------|-------|-------|-------|------------|
|----------|-------|-------|-------|------------|

| Indicator                                                              | Color                                              | Description                                                                                                    |
|------------------------------------------------------------------------|----------------------------------------------------|----------------------------------------------------------------------------------------------------|
| PWR<br>(Power)                                                         | Solid Green<br>Flashing Green<br>Off               | Power is on<br>Card being accessed by the SCU via the SCU MODE/SELECT toggle switch<br>Power is off                 |
| DSX 1 to 4<br>(Individual alarm<br>status of each of 4<br>T1 circuits) | Solid Green<br>Off<br>Flashing<br>Green and Orange | T1 is present with no errors<br>T1 Loss of Signal from DSX or channel is disabled<br>T1 Bipolar Violations from DSX |
| TST<br>(Test)                                                          | Solid Orange<br>Off                                | Card in loopback<br>Normal indication (no loopback)                                                                 |
| ALM<br>(Combination<br>of all 4 T1's<br>alarm status)                  | Solid Red<br>Off                                   | Major/Minor alarm active<br>No alarms present or alert/lower-level severity alarm active                            |
| ACT<br>(Online indication)                                             | Solid Green<br>Off                                 | Card is online<br>Card is offline                                                                                   |

# Table 7.

# **QFO-C Card Provisioning**

The card is provisioned through the craft port on the SCU or by the FCD. Detailed procedures for provisioning the QFO-C start on page 11 with the section labeled Fiber (QFO-C) Main Menu. The screenshots are accompanied by steps to assist in provisioning the unit. **Table 8** includes a list of the functions that may be provisioned in the QFO-C card.

# Four-Character Display (FCD) Guidelines

This section provides guidelines for using the FCD menu interface for configuration, provisioning and system maintenance.

# Menu Structure

The menu structure for a card is a multi-layered menu tree. Each menu level consists of menu elements, which may be either a main menu or a sub-menu item.

Sub-menus are menu elements that when selected descend down to the next menu level. Menu items consist of two types:

• Read-only – Elements that display information that may change based on the status of the unit, but are not changeable directly by the user, for

example, "STAT OK."

• Read/write – Elements that display information, but the value may be altered by selecting the item, for example, "DSX EQ 134 FT." The user can select the item and change its value.

# Navigating the Menu Structure

The three-position, return-to-center MODE/SELECT toggle switch on the SCU provides the FCD menu interface. The FCD displays strings four characters at a time. A string greater than four characters long is displayed as 4-character sub-strings for 1 second per sub-string. The string repeats when the end of the string is reached.

Four input values are available from the switch:

- MODE press the switch in the MODE direction and release it within 1.5 seconds to toggle among selections on the current menu. The switch must be held for at least 24 milliseconds.
- SELECT press the switch in the SELECT direction and release it within 1.5 seconds to select a menu item.

The switch must be held for at least 24 milliseconds. If the SELECT switch is held for more than 1.5 seconds, the input is ignored.

| Option                         | Description                                                                                          | Values                                                                                         | Default                       |
|--------------------------------|----------------------------------------------------------------------------------------------------|------------------------------------------------------------------------------------------------|-------------------------------|
| Service State                  | Enables normal connection to the DSX or multiplexer interface                                        | In Service                                                                                     | Out of Service-<br>Unassigned |
|                                | Loops will train up but will not connect to the DSX or multiplexer interface                         | Out of Service -<br>Unassigned                                                                 |                               |
|                                | Supports active connections to the DSX or multiplexer interface; however, alarms cannot be generated | Out of Service -<br>Maintenance                                                                |                               |
| DSX Equalization               | Conditions the signal to provide a proper 0dB level output to the DSX                                | 0 to 133' ABAM<br>134 to 266' ABAM<br>267 to 399' ABAM<br>400 to 533' ABAM<br>534 to 655' ABAM | 0 to 133' ABAM                |
| Loopback Timeout               | Releases a code-activated loopback in the time selected after initial activation                     | Disabled<br>20 minutes<br>60 minutes<br>120 minutes                                            | 120 minutes                   |
| AIS to DSX (Loss of T1)        | Generates AIS to network on LOS from facility for a specific port                                    | Enabled, Disabled                                                                              | Disabled                      |
| AIS to DSX (FLOS)              | Generates AIS to network on all ports on Fiber LOS from facility                                     | Enabled, Disabled                                                                              | Disabled                      |
| ES Threshold (15-Min.)         | Enters a specific ES 15-minute threshold that, when exceeded, will generate an alarm                 | 30, 150                                                                                        | 150                           |
| SES Threshold (15-Min.)        | Enters a specific SES 15-minute threshold that, when exceeded, will generate an alarm                | 15, 75                                                                                         | 75                            |
| UAS Threshold (15-Min.)        | Enters a specific UAS 15-minute threshold that, when exceeded, will generate an alarm                | 15, 75                                                                                         | 75                            |
| ES Threshold (24-Hour)         | Enters a specific ES daily threshold that, when exceeded, will generate an alarm                     | 2880, 14400                                                                                    | 14400                         |
| SES Threshold (24-Hour)        | Enters a specific SES daily threshold that, when exceeded, will generate an alarm                    | 1440, 7200                                                                                     | 7200                          |
| UAS Threshold (24-Hour)        | Enters a specific UAS daily threshold that, when exceeded, will generate an alarm                    | 1440, 7200                                                                                     | 7200                          |
| Circuit ID (one for each port) | 32-character alphanumeric character field                                                            |                                                                                                | Null string                   |

# Table 8. QFO-C Provisioning Options

- ESCAPE press the switch in the MODE direction and release it between 1.5 seconds and 3 seconds to ascend the menu tree.
- ROOT press the switch in the MODE direction and release it after 3 seconds to return to the first element of the Level 1 card menu.

To enter the SCU, MUX, or LINE CARD (T1-OR, HTU-C or QFO-C) menu trees, activate the menu function by performing the following steps:

- 1. Push the toggle switch momentarily to the MODE position and release.
- 2. The SCU FCD will enter the login function. Each of the four digits of the password must be individually selected. To select a digit, move the toggle switch momentarily to the SELECT position. To change a digit, move the toggle switch momentarily to the MODE position. The default password is 0000 (four zeros).
- 3. At the shelf status "STAT" display, press and release the MODE/SELECT switch in the MODE direction to toggle among menu selections SCU, MUX (if equipped), and LINE CARD.
- 4. Press the MODE/SELECT switch in the SELECT direction to select the desired menu item.
- 4a. For the MUX selection, the FCD displays MUXA. Press and release the MODE/ SELECT switch in the MODE direction to display MUXB (if equipped). Press the MODE/SELECT switch in the SELECT direction to enter the selected multiplexer menu tree.
- 4b. For the LINE CARD selection, the number of the first occupied line card slot displays (for example, 05). Press and release the MODE/ SELECT switch in the MODE direction until the desired line card slot number displays. Press the MODE/SELECT switch in the SELECT direction to enter the selected line card menu tree.

**Figure 4** shows the QFO-C FCD Menu Tree. The MODE command toggles among the selections on the current menu level. For example, if the FCD is

displaying QFO-C "STAT MAJ ALRM" (**Figure 4**, Level 1) and the MODE command is issued, the "VIEW" menu displays. If the MODE command is issued again, the "PROV" menu displays, etc.

The SELECT command selects a menu element and descends the menu to the next level. For example, if the FCD is displaying QFO-C "ALRM PROV" (Figure 4, Level 1) and the SELECT command is issued, the "ES" sub-menu displays. If the SELECT command is issued again, the "15 MIN ERR THLD" sub-menu displays, etc. If a read/write element is selected, the display prompts the user to save the setting. The message "SAVE" flashes on the display followed by the message "NO." If the user wishes to go back to the original setting, press the MODE/ SELECT switch to SELECT. If the user wishes to choose the new setting, press the MODE/SELECT switch to MODE. The message "YES" displays. Press the MODE/SELECT switch to SELECT to have the new setting take effect. After selecting the new setting, the display returns to flashing between the option name and the current setting for that option. The MODE switch can then be used to scroll through the remaining options.

The ESCAPE command ascends the menu tree. Issuing an ESCAPE command on any menu item ascends the menu one level and displays the first element on that level. For example, if the FCD is displaying QFO-C "20 MIN" on level 3 of Figure 4 and the ESCAPE command is issued, the "LB TOUT" menu displays. If the element is a read/write value, it maintains its original value.

The ROOT command ascends to the first element of the Level 1 card menu. If the ROOT command is issued from any non-level 1 location, the menu displayed is the first element of level 1. For the QFO-C Menu Tree (Figure 4), the FCD displays QFO-C "STAT" (first element of Level 1). If the ROOT command is issued from a level 1 location, the software interprets the ROOT command as an ESCAPE command and displays the SCU menus.

# **QFO-C** Protection

A fully-protected system may be established by installing a second (Auxiliary) card to the right of the

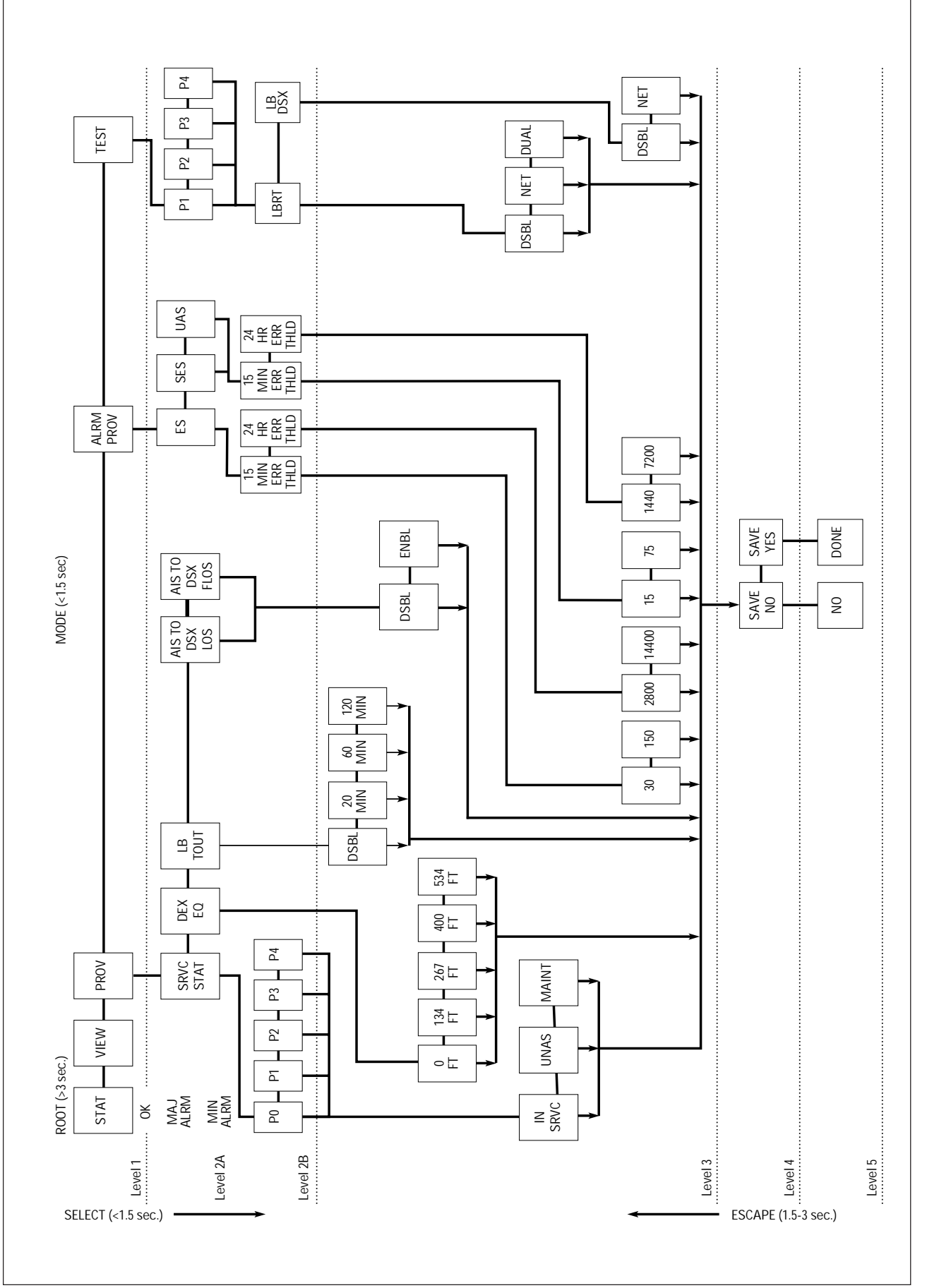

Main card. The Main card is installed in an odd-numbered slot and the Auxiliary card must be installed in the even-numbered slot to the right of the Main card. The remote terminal (RT) must also have a Auxiliary card installed in the RT shelf. When installed, a Main/Auxiliary communication is established. Service is transferred from the Main to the Auxiliary card if a failure occurs in the Main card. The following conditions cause a switch:

- Fiber Loss signal (either fiber)
- Laser degrade signal
- Module power supply failure
- Manual switch via the APS switch or a VT100 command

After the faulty circuit has been restored or following a user-defined timeout, transmission reverts back to the Working card.

#### NOTE

A manual switch can be performed only from the Working card.

### Fiber (QFO-C) Menu Screen

This subsection provides procedures for entering the fiber menu screens to provision and maintain the QFO-C and the QFO-R. The Fiber menu hierarchy (QFO-C Main Menu screen and its eight submenu screens) is shown in **Table 9**.

#### Table 9. QFO-C Menu Hierarchy

QFO-C Main Menu Configuration Provisioning Service State Port 0/1/2/3/4 All Provisioning DSX Equalization Loop Back Timeout AIS to DSX (Loss of T1) AIS to DSX (FLOS) **Restore Factory Defaults** Status Port 1/2/3/4 All Ports Alarms View Alarms Alarm Provisioning ES Threshold (15-Min) SES Threshold (15-Min) UAS Threshold (15-Min) ES Threshold (24-Hour) SES Threshold (24-Hour) UAS Threshold (24-Hour) Test Port 1/2/3/4 Loopback RT Loopback DSX **Performance Monitoring** Port 1/2/3/4 (Near End) Port 1/2/3/4 (Far End) **Protection Switching** ACT Activate **Circuit ID** Port 1/2/3/4

#### Entering the Fiber Main Menu Screen

From the Total Access Main Screen Menu, type 4 and press Enter to select Access Modules. Type "1" and press Enter to select the Module Menus Screen. Choose the desired QFO-C slot number. The Fiber Main Menu Screen (**Figure 5**) will appear.

#### Viewing the QFO-C Configuration Screen

From the Fiber Main Menu screen, type "1" and press Enter to select Configuration. The Configuration screen (**Figure 6**) will appear.

| Shelf: Slot: 10<br>Unacknowledged Alarms: | Total Access System<br>MINOR                                                                                                    | 07/15/99 10:37 |
|-------------------------------------------|----------------------------------------------------------------------------------------------------|----------------|
|                                           | QFO-C Main Menu<br>1. Configuration<br>2. Provisioning<br>3. Status<br>4. Alarms<br>5. Test<br>6. Performance Monitoring<br>7. Protection Switching<br>8. Circuit Id<br>Selection: |                |
|                                           | '?' - System Help Screen                                                                                                    |                |

Figure 5. Fiber Main Menu Screen

| Shelf: Slot: 10<br>Unacknowledged Alarms     | Total Access System<br>: MINOR                                                                                       | 07/15/99 10:42                                                      |
|----------------------------------------------|----------------------------------------------------------------------------------------------------|---------------------------------------------------------------------|
| Co<br>Un<br>Cl<br>Pa<br>Se<br>Pr<br>So<br>Ma | nfiguration<br>it Name<br>ei Code<br>rt Number<br>rial Number<br>oduct Revision<br>ftware Revision<br>nufacture Date | QFO-C<br>M301CD0CAA<br>1181300L1<br>A903C7322<br>A<br>A.00<br>10/99 |
|                                              | '?' - System Help Scree                                                                                              | n                                                                   |

Figure 6. QFO-C Configuration Screen

# Accessing the QFO-C Provisioning Screen

1. From the Fiber Main Menu Screen, type "2" and press Enter to select Provisioning. The Provisioning Screen (**Figure 7**) will appear.

2. Type "1" and press Enter for the Service State of the individual ports. The Service State Screen (**Figure 8**) will appear.

| Shelf: Slo <sup>.</sup><br>Unacknowledge | t: 10<br>d Alarms: | Tota     | l Access System<br>MINOR          | 07/15/99 1 | 0:42 |
|------------------------------------------|--------------------|----------|-----------------------------------|------------|------|
|                                          |                    | Provi    | sioning                           |            |      |
|                                          |                    | 1.<br>2. | Service State<br>All Provisioning |            |      |
|                                          |                    | Selec    | tion:                             |            |      |
|                                          |                    |          |                                   |            |      |
|                                          |                    |          |                                   |            |      |
|                                          |                    |          |                                   |            |      |
|                                          |                    | '?' - S  | ystem Help Screen                 |            |      |

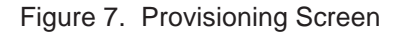

| Shelf: Slot: 10<br>Unacknowledged Alarms:                             | Total<br>None                         | Access System                                                                          | 07/15/99 10:42                                                                         |  |
|-----------------------------------------------------------------------|---------------------------------------|----------------------------------------------------------------------------------------|----------------------------------------------------------------------------------------|--|
| <u>Service</u><br>1. Port<br>2. Port<br>3. Port<br>4. Port<br>5. Port | <u>State</u><br>0<br>1<br>2<br>3<br>4 | Out of Service<br>Out of Service<br>Out of Service<br>Out of Service<br>Out of Service | e - Unassigned<br>e - Unassigned<br>e - Unassigned<br>e - Unassigned<br>e - Unassigned |  |
| Selecti                                                               | on:<br>'?'- Sy                        | stem Help Screen                                                                       |                                                                                        |  |

Figure 8. Service State Screen

## NOTE

Port 0 is the QFO-C access module itself.

# Changing the Port Service State

From the Service State Screen, type the desired port number and press Enter. The Port Service Status Screen (**Figure 9**) will appear. Type the number corresponding to the desired service state. Press Enter.

From the Provisioning screen (Figure 7) type "2" and press Enter to select All Provisioning. The Provisioning of All Ports Screen (**Figure 10**) will appear.

| Shelf:<br>Unacknowle | Slot: 10<br>edaed Alarms: | Total Access System<br>MINOR                                              | 07/15/99 10:42 |
|----------------------|---------------------------|---------------------------------------------------------------------------|----------------|
|                      |                           |                                                                           |                |
|                      |                           |                                                                           |                |
|                      |                           |                                                                           |                |
|                      | Port                      | <u>: 1: Out of Service - Unassigned</u>                                   |                |
|                      | 1.<br>2.<br>3.            | In Service<br>Out of Service - Unassigned<br>Out of Service - Maintenance |                |
|                      | Sele                      | ection:                                                                   |                |
|                      |                           |                                                                           |                |
|                      |                           |                                                                           |                |
|                      |                           |                                                                           |                |
|                      |                           | <pre>'?' - System Help Screen</pre>                                       |                |
|                      | Figure                    | 9. Port Service Status Screen                                             |                |
|                      |                           |                                                                           |                |

| Shelf:<br>Unackn | Slot: 10<br>owledged Alarms:             | Total Access System<br>MINOR                                                                                                |                                               | 07/15/99 10:45 |
|------------------|------------------------------------------|----------------------------------------------------------------------------------------------------|-----------------------------------------------|----------------|
|                  | Pro<br>1.<br>2.<br>3.<br>4.<br>5.<br>Sel | DSX Equalization<br>Loopback Timeout<br>AIS to DSX (Loss of T1)<br>AIS to DSX (FLOS)<br>Restore Factory Defaults<br>ection: | 0 to 133'<br>120 Min.<br>Disabled<br>Disabled | АВАМ           |
|                  |                                          | ʻ?' - System Help Screen                                                                                                    |                                               |                |

Figure 10. Provisioning of All Ports Screen

# NOTE

Port 0 (all ports) "Out of Service" disables the entire module. Port 0 must be "In Service" for any Port 1 to 4 to be active.

#### Changing the DSX Equalization

1. From the Provisioning of All Ports screen, type "1" and press Enter to select DSX Equalization. The DSX Equalization Screen (**Figure 11**) will appear.

2. Type the number corresponding to the desired equalization value and press Enter.

#### Changing the Loopback Timeout Value

1. From the Provisioning of All Ports screen (Figure 10), type "2" and press Enter to select Loopback Timeout. The Loopback Timeout Screen (**Figure 12**) will appear.

2. Type the number corresponding to the desired loopback timeout value and press Enter.

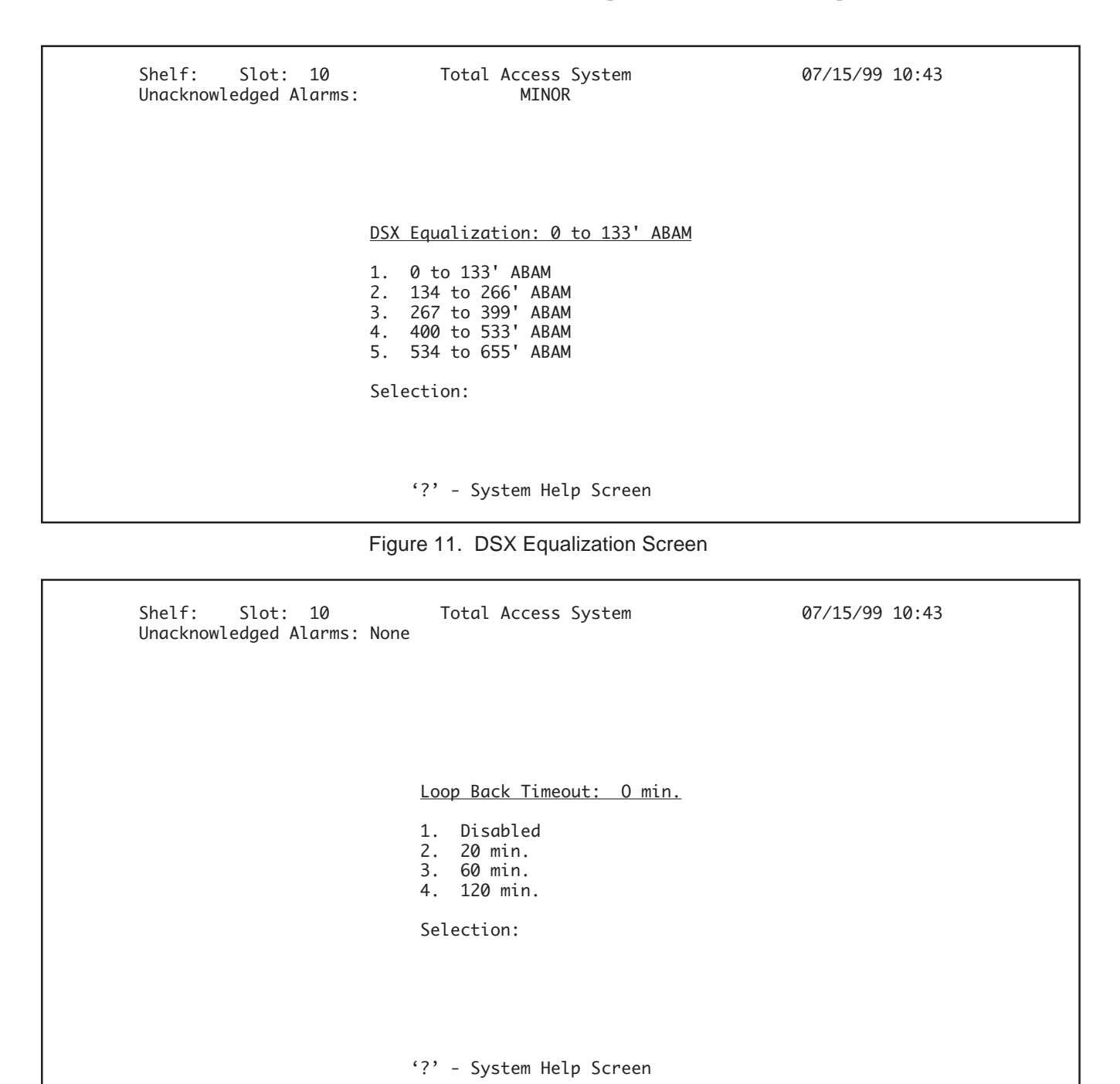

Figure 12. Loopback Timeout Screen

# Enabling/Disabling AIS to DSX (Loss of T1)

1. From the Provisioning of All Ports Screen, type "3" and press Enter to select AIS to DSX (Loss of T1). The AIS to DSX (Loss of T1) Screen (**Figure 13**) will appear.

2. Type "1" and press Enter to select Disabled, or type "2" and press Enter to select Enabled.

# Enabling/Disabling AIS to DSX (FLOS)

1. From the Provisioning of All FLOS screen, type "4" and press Enter to select AIS to DSX (FLOS). The AIS to DSX (FLOS) Screen (**Figure 14**) will appear.

2. Type "1" and press Enter to select Disabled, or type "2" and press Enter to select Enabled.

Shelf: Slot: 10 Total Access System 07/15/99 10:43 <u>AIS to DSX (Loss of T1): Disabled</u> 1. Disabled 2. Enabled Selection: '?' - System Help Screen

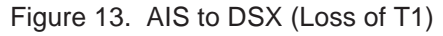

| Shelf: Slot: 10 Total Access System<br>Unacknowledged Alarms: None | 07/15/99 10:43 |
|--------------------------------------------------------------------|----------------|
| AIS to DSX (FLOS): Disabled<br>1. Disabled<br>2. Enabled           |                |
| Selection:                                                         |                |
| '?' - System Help Screen                                           |                |

# Figure 14. AIS to DSX (FLOS) Screen

## **Restore Factory Default Settings**

1. From the Provisioning of All Ports Screen, type "5" and press Enter to select Restore Factory Defaults. The Restore Factory Defaults Screen (**Figure 15**) will appear.

# 2. Type "2" and press Enter to select Yes, and restore factory default settings.

#### Accessing the Status Screen

1. From the QFO-C Main Menu Screen, type "3" and press Enter to select Status. The Status screen (**Figure 16**) will appear.

| Shelf: Slot: 10<br>Unacknowledged Alarms: None | Total Access System       | 07/15/99 10:43 |
|------------------------------------------------|---------------------------|----------------|
|                                                |                           |                |
|                                                | Restore Factory Defaults? |                |
|                                                | 1. No<br>2. Yes           |                |
|                                                | Selection:                |                |
|                                                | ??' - System Help Screen  |                |

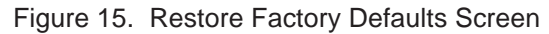

| Shelf: 1 Slot: 5<br>Unacknowledged Alarms: | Total Access System<br>MAJOR MINOR                                                       | 09/11/00 09:28 |
|--------------------------------------------|------------------------------------------------------------------------------------------|----------------|
|                                            | Status<br>1. Port 1<br>2. Port 2<br>3. Port 3<br>4. Port 4<br>5. All Ports<br>Selection: |                |
|                                            | '?' - System Help Screen                                                                 |                |

Figure 16. Status Screen

#### Viewing the Status of a Single Port

From the Status Screen, type the number of the desired single port and press Enter. The Port Status Screen (**Figure 17**) will appear.

#### Viewing the Status of All Ports

From the Status Screen, type "5" and press Enter to select All Ports. The Status of All Ports Screen (**Figure 18**) will appear.

| Shelf: Slot:<br>Unacknowledged Alarms: Nor                                                                                                    | Total Access System<br>ne                                                                                                    | 02/18/98 02:24:18                                                           |  |
|----------------------------------------------------------------------------------------------------|----------------------------------------------------------------------------------------------------|-----------------------------------------------------------------------------|--|
| Port 1 Stat<br>Port<br>Loss of Sig<br>Loop Back D<br>Loop Back R<br>Loop Back R<br>Severely Er<br>Errored<br>Framing (Cu<br>ESF Framing<br>Unframed T1 | Near End<br>Disabled<br>No<br>SX No<br>T (Network) N/A<br>T (Customer) N/A<br>Prored No<br>No<br>Stomer) No<br>I (Customer) No<br>. (Customer) No | Far End<br>Disabled<br>No<br>N/A<br>Yes<br>No<br>No<br>No<br>No<br>No<br>No |  |
|                                                                                                    | '?' - System Help Scr                                                                                                    | een                                                                         |  |

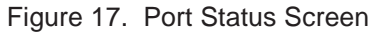

| Shelf: Slot: 10<br>Unacknowledged Alarms: None                                                                                               | Total Access   | System                                                                                       | 07/15/99 10:43                                                                         |
|----------------------------------------------------------------------------------------------------|----------------|----------------------------------------------------------------------------------------------|----------------------------------------------------------------------------------------|
| <u>Status of All</u>                                                                                                    | Ports          |                                                                                              |                                                                                        |
| Fiber Loss<br>Laser Bias Ald<br>Adjacent Card<br>On Line<br>Switched Manua<br>RT Auto Mode<br>Port 1<br>Port 2<br>Port 3<br>Port 3<br>Port 4 | arm<br>ally    | <u>Near End</u><br>No<br>Present<br>No<br>No<br>Disabled<br>Disabled<br>Disabled<br>Disabled | Far End<br>No<br>No<br>N/A<br>No<br>No<br>Disabled<br>Disabled<br>Disabled<br>Disabled |
| ¢.                                                                                                    | ?'- System Hel | p Screen                                                                                     |                                                                                        |

Figure 18. Status of All Ports Screen

# Accessing the Alarms Screen

Г

From the QFO-C Main Menu Screen, type "4" and press Enter to select Alarms. The Alarms Screen (**Figure 19**) displays.

#### Viewing Alarms

From the Alarms screen, type "1" and press Enter to view alarms. The Alarms Reporting Screen (**Figgure 20**) appears.

| Shelf: Slot:<br>Unacknowledged Alarms: None | Total Access System                                                    | 02/18/98 02:24:18 |
|---------------------------------------------|------------------------------------------------------------------------|-------------------|
|                                             | <u>Alarms</u><br>1. View Alarms<br>2. Alarm Provisioning<br>Selection: |                   |
| ?'                                          | ' - System Help Screen                                                 |                   |

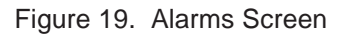

| Alarms                                                          |          | Level                   |
|-----------------------------------------------------------------|----------|-------------------------|
| QFO-C Fiber LOS from<br>QFO-C Laser Bias<br>QFO-R Discretionary | Facility | Major<br>Minor<br>Minor |
|                                                                 |          |                         |

Figure 20. Alarm Reporting Screen

٦

# **Changing Alarm Settings and Thresholds**

1. From the QFO-C Main Menu screen, type "4" and press Enter to select Alarms. The Alarms Screen (Figure 19) will appear.

2. Type "2" and press Enter to select Alarm Provisioning. The Alarm Provisioning Screen (**Figure 21**) will appear.

#### Setting the ES Threshold (15-Min.)

1. From the Alarm Provisioning Screen, type "1" and press Enter to select ES Threshold (15-Min.). The ES Threshold Screen (**Figure 22**) will appear. Type the number of desired setting and press Enter.

| Shelf: Slot:<br>Unacknowledged Al | Total Access Syst<br>arms: None                                                                                                    | em                                      | 02/18/98 02:24:18 |  |
|-----------------------------------|----------------------------------------------------------------------------------------------------|-----------------------------------------|-------------------|--|
|                                   | '?' - System Help Screen                                                                                                    |                                         |                   |  |
|                                   | <u>Alarm Provisioning</u>                                                                                                    |                                         |                   |  |
|                                   | <ol> <li>ES Threshold (15 Min.)</li> <li>SES Threshold (15 Min.)</li> <li>UAS Threshold (15 Min.)</li> <li>ES Threshold (24 Hours)</li> <li>SES Threshold (24 Hours)</li> <li>UAS Threshold (24 Hours)</li> <li>UAS Threshold (24 Hours)</li> </ol> | 30<br>15<br>15<br>14400<br>7200<br>7200 |                   |  |
|                                   |                                                                                                    |                                         |                   |  |

Figure 21. Alarm Provisioning Screen

| Shelf: Slot:<br>Unacknowledge | Total Access System<br>d Alarm: None              | 02:24:18 02/18/98 |
|-------------------------------|---------------------------------------------------|-------------------|
|                               |                                                   |                   |
|                               | <u>ES Threshold (15 Min.):</u><br>1. 30<br>2. 150 | <u>30</u>         |
|                               | Selection:                                        |                   |
|                               |                                                   |                   |
|                               | ? - System Help Screen                            |                   |

Figure 22. ES Threshold (15-Minute) Screen

# Setting the SES Threshold (15-Min.)

1. From the Alarm Provisioning Screen, type "2" and press Enter to select SES Threshold (15-Minute). The SES Threshold Screen (**Figure 23**) will appear.

2. Type "1" and press Enter to select 15 or type "2" and press Enter to select 75.

#### Setting the UAS Threshold (15-Min.)

1. From the Alarm Provisioning Screen, type "3" and press Enter to select UAS Threshold (15-Minute). The UAS Threshold Screen (**Figure 24**) will appear. Type number of desired setting and press Enter.

| SHELF: SLOT:<br>UNACKNOWLEDGED ALARMS: NONE | TOTAL ACCESS SYSTEM         | 02:24:18 02/18/98 |
|---------------------------------------------|-----------------------------|-------------------|
|                                             |                             |                   |
| <u> </u>                                    | SES THRESHOLD (15 MIN.): 15 |                   |
|                                             | 1. 15<br>2. 75              |                   |
|                                             | SELECTION:                  |                   |
|                                             |                             |                   |
|                                             | '?' - System Help Screen    |                   |

Figure 23. SES Threshold (15-Minute) Screen

| Shelf: Slot:<br>Unacknowledged Alarms: None | Total Access System     | 02/18/98 02:24:18 |
|---------------------------------------------|-------------------------|-------------------|
|                                             |                         |                   |
| UAS                                         | Threshold (15 Min.): 15 |                   |
| 1. 1<br>2. 7                                | L5<br>75                |                   |
| Selection                                   | n:                      |                   |
|                                             |                         |                   |
| ?                                           | '' - System Help Screen |                   |

Figure 24. UAS Threshold (15-Minute) Screen

# Setting the ES Threshold (24-Hour)

From the Alarm Provisioning Screen, type "4" and press Enter to select ES Threshold (24-Hour). The ES Threshold Screen (**Figure 25**) will appear. Type the number of the desired setting and press Enter.

## Setting the SES Threshold (24-Hour)

From the Alarm Provisioning Screen, type "5" and press Enter to select SES Threshold (24-Hour). The SES Threshold Screen (**Figure 26**) will appear. Type the number of the desired setting and press Enter.

| Shelf: Slot:<br>Unacknowledged Alarm: Non   | Total Access System<br>le                                | 02:24:18 02/18/98 |
|---------------------------------------------|----------------------------------------------------------|-------------------|
|                                             | <u>ES Threshold (24 Hour):</u><br>1. 2880<br>2. 14400    | <u>14400</u>      |
|                                             | Selection:                                               |                   |
|                                             | ? - System Help Screen                                   |                   |
| Figu                                        | ure 25. ES Threshold (24-Hour)                           | )                 |
| Shelf: 3 Slot: 11<br>Unacknowledged Alarms: | Total Access System<br>MAJOR ALERT INFO                  | 12/15/99 09:38    |
|                                             | <u>SES Threshold (24 Hour): 72</u><br>1. 1440<br>2. 7200 | <u>00</u>         |
|                                             | Selection:                                               |                   |

'?' - System Help Screen

# Figure 26. SES Threshold (24-Hour)

## Setting the UAS Alarm Threshold (24-Hour)

From the Alarm Provisioning Screen, type "6" and press Enter to select UAS Alarm Threshold (24-Hour). The UAS Alarm Threshold Screen (**Figure 27**) will appear. Type the number of the desired setting and press Enter.

#### Setting Up Loopbacks for a Test

From the QFO-C Main Menu Screen, type "5" and press Enter to select Test. The Test Screen (**Figure 28**) will appear.

| Shelf: 3 Slot: 11<br>Unacknowledged Alarms: | Total Access System<br>MAJOR ALERT                                        | 12/15/99 11:22 |
|---------------------------------------------|---------------------------------------------------------------------------|----------------|
|                                             | <u>UAS Threshold (24 Hours):</u> 7200<br>1. 1440<br>2. 7200<br>Selection: |                |
|                                             | '?' - System Help Screen                                                  |                |

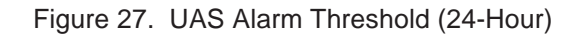

| Shelf: Slot:<br>Unacknowledged Alarms: None | Total Access System                                                                                 | 02/18/98 02:24:18 |
|---------------------------------------------|----------------------------------------------------------------------------------------------------|-------------------|
|                                             | <u>Test</u><br>1. Port 1 Loopback<br>2. Port 2 Loopback<br>3. Port 3 Loopback<br>4. Port 4 Loopback |                   |
|                                             | Selection:                                                                                          |                   |
|                                             | '?' - System Help Screen                                                                            |                   |

Figure 28. Test Screen

### Performing Loopback Testing

1. From the Test Screen, type the number that corresponds to the desired port and press Enter. The Port Test Screen (**Figure 29**) displays.

2. Type "1" and press Enter for remote loopback testing. Type "2" and press Enter for network loopback testing. **Figure 30** displays the Loopback RT screen. Type the number of the desired remote test and press Enter.

| Shelf: Slot:<br>Unacknowledged Alarms: None | Total Access System                                           | n                    | 02/18/98 02:24:18 |  |
|---------------------------------------------|---------------------------------------------------------------|----------------------|-------------------|--|
|                                             |                                                               |                      |                   |  |
|                                             | <u>Port 1/2/3/4 Test</u><br>1. Loopback RT<br>2. Loopback DSX | Disabled<br>Disabled |                   |  |
|                                             | Selection:                                                    |                      |                   |  |
|                                             | '?' - System Help Scr                                         | een                  |                   |  |

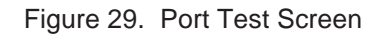

| Shelf: Slot:<br>Unacknowledged Alarms: | Total Access System<br>None                                 | 02:24:18 02/18/98 |
|----------------------------------------|-------------------------------------------------------------|-------------------|
|                                        | Loopback RT: Disabled                                       |                   |
|                                        | <ol> <li>Disabled</li> <li>Network</li> <li>Dual</li> </ol> |                   |
|                                        | Selection:                                                  |                   |
|                                        |                                                             |                   |
|                                        | '?' - System Help Screen                                    |                   |
|                                        |                                                             |                   |

Figure 30. Loopback RT Screen

**Figure 31** shows the Loopback DSX Screen. Type the number of the desired DSX test and press Enter.

# Accessing the Performance Monitoring Screen

1. From the QFO-C Main Menu screen, type 6 and press Enter to select Performance Monitoring. The Performance Monitoring Screen (**Figure 32**) will appear.

| SHELF: SLOT:<br>UNACKNOWLEDGED ALARMS: NONE | TOTAL ACCESS SYSTEM                                        | 02:24:18 02/18/98 |
|---------------------------------------------|------------------------------------------------------------|-------------------|
|                                             | <u>Loopback DSX: Disabled</u><br>1. Disabled<br>2. Network |                   |
|                                             | Selection:                                                 |                   |
|                                             | '?' - System Help Screen                                   |                   |

#### Figure 31. Loopback DSX Screen

| Shelf: Slot:<br>Unacknowledged Alarms: None | Total Access System                                                                                                    | 02:24:18 02/18/98 |
|---------------------------------------------|----------------------------------------------------------------------------------------------------|-------------------|
|                                             | Peformance Monitoring<br>1. Port 1 (Near End)<br>2. Port 2 (Near End)<br>3. Port 3 (Near End)<br>4. Port 4 (Near End)<br>5. Port 1 (Far End)<br>6. Port 2 (Far End)<br>7. Port 3 (Far End)<br>8. Port 4 (Far End) |                   |
|                                             | Selection:                                                                                                    |                   |
|                                             | '?' - System Help Screen                                                                                                    |                   |

Figure 32. Performance Monitoring Screen

#### Viewing Performance Monitoring Screens

Type the number corresponding to the port and type of Performance Monitoring data desired, Near or Far End and press Enter. The Port Performance Monitoring Screen (**Figure 33**) will display.

#### NOTE

Port 1, Near End, is shown in Figure 33 as an example. PM options 2 through 8 display the same.

#### Switching the QFO-C from On Line to Protect

From the QFO-C Main Menu Screen, type "7" and press Enter to select Protection Switching. The Protection Switching Screen for the Working card (**Figure 34**) will appear.

| Shelf: 3 Slot: 11<br>Unacknowledged Alarms: |     |      |         | Total Access System<br>MAJOR ALERT |           |         |        | 12/15/99 11:22 |           |          |        |       |  |
|---------------------------------------------|-----|------|---------|------------------------------------|-----------|---------|--------|----------------|-----------|----------|--------|-------|--|
|                                             |     |      |         |                                    | Por       | t 1 Pe  | formar | nce (Neo       | ar End)   | <u>.</u> |        |       |  |
|                                             |     |      |         | 15 Min                             | ute Req   | isters  |        |                |           | 24 Hou   | r Regi | sters |  |
|                                             |     | ESS  | ES-UAS- |                                    | ESSES-UAS |         |        |                | ESSES-UAS |          |        |       |  |
|                                             |     | 0000 | 0000    | 0000                               | -16       | 0000    | 0000   | 0000           |           | 00006    | 0000   | 00000 |  |
|                                             | -1  | 0000 | 0000    | 0000                               | -17       | 0000    | 0000   | 0000           | -1        | 00000    | 0000   | 20373 |  |
|                                             | -2  | 0000 | 0000    | 0000                               | -18       | 0000    | 0000   | 0000           | -2        | 00007    | 0000   | 00000 |  |
|                                             | -3  | 0000 | 0000    | 0000                               | -19       | 0000    | 0000   | 0000           | -3        | 00001    | 0000   | 00000 |  |
|                                             | -4  | 0001 | 0001    | 0000                               | -20       | 0000    | 0000   | 0000           | -4        | 00000    | 0000   | 00000 |  |
|                                             | -5  | 0000 | 0000    | 0000                               | -21       | 0000    | 0000   | 0000           | -5        | 00001    | 0000   | 00000 |  |
|                                             | -6  | 0000 | 0000    | 0000                               | -22       | 0000    | 0000   | 0000           | -6        | 00003    | 0000   | 00000 |  |
|                                             | -7  | 0000 | 0000    | 0000                               | -23       | 0000    | 0000   | 0000           | -7        | 65533    | 6553   | 46373 |  |
|                                             | -8  | 0000 | 0000    | 0000                               | -24       | 0000    | 0000   | 0000           | -8        | 00003    | 0000   | 00000 |  |
|                                             | -9  | 0000 | 0000    | 0000                               | -25       | 0001    | 0001   | 0000           |           |          |        |       |  |
|                                             | -10 | 0000 | 0000    | 0000                               | -26       | 0000    | 0000   | 0000           |           |          |        |       |  |
|                                             | -11 | 0000 | 0000    | 0000                               | -27       | 0000    | 0000   | 0000           |           |          |        |       |  |
|                                             | -12 | 0000 | 0000    | 0000                               | -28       | 0001    | 0001   | 0000           |           |          |        |       |  |
|                                             | -13 | 0000 | 0000    | 0000                               | -29       | 0000    | 0000   | 0000           |           |          |        |       |  |
|                                             | -14 | 0001 | 0001    | 0000                               | -30       | 0000    | 0000   | 0000           |           |          |        |       |  |
|                                             | -15 | 0000 | 0000    | 0000                               | -31       | 0000    | 0000   | 0000           |           |          |        |       |  |
|                                             |     |      | Pre     | ss'N'                              | for Ne    | xt Page | e, 'P' | for Pre        | evious    | Page     |        |       |  |
|                                             |     |      |         |                                    |           |         |        |                |           |          |        |       |  |

Figure 33. Port Performance Monitoring Screen

| Shelf: Slot:<br>Unacknowledged Alarms: No | Total Access System<br>one         | 02/18/98 02:24:18 |
|-------------------------------------------|------------------------------------|-------------------|
|                                           |                                    |                   |
|                                           |                                    |                   |
|                                           | APS Switching                      |                   |
|                                           | 1. ACT Activate                    |                   |
|                                           |                                    |                   |
|                                           | Selection:                         |                   |
|                                           |                                    |                   |
|                                           |                                    |                   |
|                                           | '?' - System Help Screen           |                   |
|                                           | Figure 34. Protection Switch Scree | n                 |

2. Type "2" and press Enter to switch the Working QFO-C to protect (**Figure 35**).

# Setting the Port Circuit ID

1. From the QFO-C Main Menu Screen, type "8" and press Enter to select Circuit ID. The Circuit ID S creen (**Figure 36**) will appear.

| Shelf: Slot:<br>Unacknowledged Alarms: None | Total Access System           | 02/18/98 02:24:18 |
|---------------------------------------------|-------------------------------|-------------------|
|                                             |                               |                   |
|                                             | ACT Activate                  |                   |
|                                             | 1. Do Not Switch<br>2. Switch |                   |
|                                             | Selection:                    |                   |
|                                             |                               |                   |
|                                             | '?' - System Help Screen      |                   |

Figure 35. Protection Switch Activate Screen

| Shelf: Slot:<br>Unacknowledged Alarms: None | Total Access System                              | 02/18/98 02:24:18 |
|---------------------------------------------|--------------------------------------------------|-------------------|
|                                             |                                                  |                   |
|                                             | <u>Circuit ID</u>                                |                   |
|                                             | 1. Port 1<br>2. Port 2<br>3. Port 3<br>4. Port 4 |                   |
|                                             | Selection:                                       |                   |
| ، <sub>?</sub> ،                            | - System Help Screen                             |                   |

Figure 36. Circuit ID Screen

2. Type the number of the corresponding port whose Circuit ID is to be set or changed and press Enter. The Port Current Circuit ID Screen (Figure 37) will display.

3. Type the new Circuit ID and press Enter.

# 4. MAINTENANCE

The QFO-C requires no routine maintenance to operate properly.

ADTRAN cautions against performing major repairs in the field. Repair services are available if you return damaged units to ADTRAN. (Refer to the "Warranty and Customer Service" subsection of this Practice.)

Refer to **Table 10** for the QFO-C Multiplexer Module Specifications.

# 5. WARRANTY AND CUSTOMER SERVICE

ADTRAN will replace or repair this product within 10 years from the date of shipment if it does not meet its published specifications or fails while in service (see *ADTRAN Carrier Networks Equipment Warranty, Repair, and Return Policy and Procedure,* document 60000087-10A).

Contact Customer and Product Services (CAPS) prior to returning equipment to ADTRAN.

For service, CAPS requests, or further information, contact one of the following numbers:

### **ADTRAN Sales**

Pricing/Availability (800) 827-0807

### **ADTRAN Technical Support**

Presales Applications/Postsales Technical Assistance (800) 726-8663 Standard hours: Monday-Friday, 7 a.m. - 7 p.m. CST Emergency hours: 7 days/week, 24 hours/day

#### **ADTRAN Repair/CAPS**

Return for Repair/Upgrade (256) 963-8722

#### **Repair and Return Address**

ADTRAN, Inc. CAPS Department 901 Explorer Boulevard Huntsville, Alabama 35806-2807

| Shelf: Slot:<br>02:24:18<br>Unacknowledged Alarm: None | Total Access System                                       | 02/18/98 |  |
|--------------------------------------------------------|-----------------------------------------------------------|----------|--|
|                                                        | <u>Port 1 Current Circuit ID</u><br>Enter New Circuit ID: |          |  |
|                                                        | Selection:                                                |          |  |
| ·?,                                                    | - System Help Screen                                      |          |  |
| Figure 37. Port Current Circuit ID Screen              |                                                           |          |  |

**3** 

| DS1                                     |                                   |
|-----------------------------------------|-----------------------------------|
| Input Level                             | 0 to -9 dBm                       |
| Output Level                            |                                   |
| Data Frequency Acceptance               |                                   |
| 1.544 Mb/sec. ±200 b/s                  |                                   |
| In/Out Impedance                        | 100 Ω                             |
| Output Jitter                           |                                   |
| Max. Delay                              | Four data bits                    |
| Severe BPV Error Threshold              | 10 -3                             |
| Optical Transport                       |                                   |
| ANSI X3T9.5 Fiber Distributed Data Inte | prface                            |
| Optical Specifications                  |                                   |
| Cable Type                              |                                   |
| Connector Type                          | SC (single or duplex)             |
| Operating Wavelength                    | 1310 nm                           |
| Transmitter                             | Laser type                        |
| Output Launch Power                     | 8 dBm, minimum; -6 dBm, typical   |
| Receiver Sensitivity                    | 30 dBm, minimum; -33 dBm, typical |
| Receiver Input Level                    | 3.0 dBm maximum                   |
| Minimum Optical Budget                  |                                   |
| Typical Optical Budget                  | 25 dBm                            |
| Payload Specifications                  |                                   |
| Four independent DS1 (1.544) Circuits   |                                   |
| Performance/Alarm Overhead (System U    | se Only)                          |
| Temperature Range                       |                                   |
| Operating                               | 40 to +65° C                      |
| Storage                                 |                                   |
| Humidity                                |                                   |
| 0 to 95%, non-condensing                |                                   |
| General Specifications                  |                                   |
| Supply Voltage                          | 42 to -56 Vdc                     |
| Maximum Power                           |                                   |
| Supply Current                          | 150mA at -48 Vdc, typical         |
| Dimensions                              |                                   |
| Weight                                  |                                   |